## **OPERATOR ANGGOTA FPR**

Buka Aplikasi dengan Web Browser Google Chrome atau Mozilla Firefox versi terbaru dengan alamat <u>http://sipetarung.sragenkab.go.id</u>

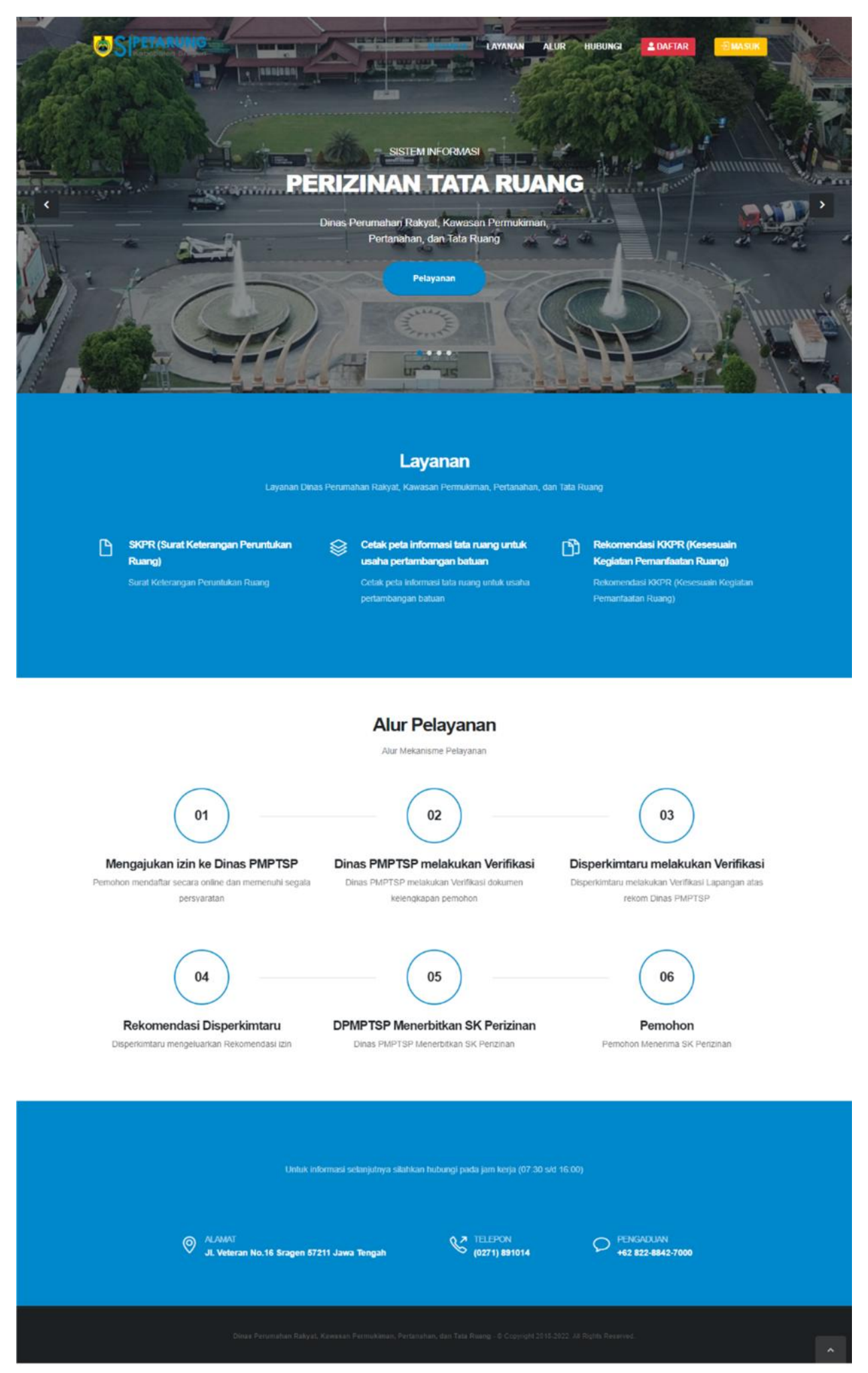

Lalu Klin Menu MASUK untuk Login ke Aplikasi, maka selanjutnya diarahkan ke halaman Login, lalu Masukkan Username & Password

|             | A SIGN I |
|-------------|----------|
| Username *  |          |
|             | 4        |
| Password *  |          |
|             | ₽        |
| Remember Me | Sign In  |

Setelah berhasil Masuk, maka diarahkan ke halaman utama operator

| S Ratugaten lingen | DASHBOARD                  | DATA PERMOHONAN                |                 |                                                                                | •                 | BWIYANTO, S.STP, M.Si<br>Anggota |
|--------------------|----------------------------|--------------------------------|-----------------|--------------------------------------------------------------------------------|-------------------|----------------------------------|
| ishboard           |                            |                                |                 |                                                                                |                   | 🕌 7 Dashboard                    |
| •                  | Selesai<br>2 (Selesai)     |                                | (DETAIL)        | Proses<br># (Proses)                                                           |                   | (DETAIL)                         |
| Profil Saya        |                            |                                |                 | Permohonan 10 Teratas                                                          |                   |                                  |
|                    | DWIYANTC<br>Pit Kepala Bap | ), S.STP, M.Si<br>peda Litbang | (ubah Password) | Pemohon     SUPARNO     DEVI WIDORETNO u/an PT, CITRA MEDIA I<br>MENUA PRATAMA | PRATAMA PT. CITRA | Status<br>Salanai<br>Salanai     |
| ✓ Detail Prof      | 51                         |                                |                 | magine resident                                                                |                   |                                  |
| Kedudukan : Ang    | gota                       |                                |                 |                                                                                |                   |                                  |

Klik Menu DATA PERMOHONAN untuk melihat data pemohon yang sudah terintegrasi dengan SIPIONER milik DPMPTSP, Kemudian pilih salah satu permohonan yang akan di Validasi oleh Tim FPR pada menu Detail

| search         somor/Perizinan       Nama Pemohon         bomor/Perizinan       Nama Pemohon         subscription       Lokasi         subscription       SUPARNO         KNPR       SUPARNO         bewij WIDORETNO u/an PT, CITRA MEDIA PRATAMA PT. CITRA MEDIA PRATAMA -       Sukolelo         sukolelo       Sukolelo                                                                                                    |                                 |                                                                     |                   |         |        | - x |
|----------------------------------------------------------------------------------------------------|---------------------------------|---------------------------------------------------------------------|-------------------|---------|--------|-----|
| omor/Perizinan       Nama Pemohon       Lokasi       Status       Aksi       Image: Comparison of the comparison of the comparison of |                                 |                                                                     | Search            |         |        |     |
| T2205100001<br>krsetujuan KKPR       SUPARNO       Wonorejo<br>Rt.14       Suboelo       Suboelo       Suboelo         T2204270001       DEWI WIDORETNO u/an PT. CITRA MEDIA PRATAMA PT. CITRA MEDIA PRATAMA       Suboelo       Suboelo       Suboelo                                                                                                    | lomor/Perizinan                 | Nama Pemohon                                                        | Lokasi            | Status  | Aksi   |     |
| 72204270001 DEWI WIDORETNO Wan PT, CITRA MEDIA PRATAMA PT, CITRA MEDIA PRATAMA Sukolelo Sukolelo Sukolelo                                                                                                    | T2205100001<br>Persetujuan KKPR | SUPARNO                                                             | Wonorejo<br>Rt.14 | Seleoni | Detail |     |
| ersetujuan KKPR                                                                                                    | T2204270001<br>Persetujuan KKPR | DEWI WIDORETNO u/an PT, CITRA MEDIA PRATAMA PT, CITRA MEDIA PRATAMA | Sukolelo          | Selecui | Detail |     |

|                                                                                                    |                                                                                 |                         | 😭 7 Det                        | all Permohonar |
|----------------------------------------------------------------------------------------------------|---------------------------------------------------------------------------------|-------------------------|--------------------------------|----------------|
|                                                                                                    |                                                                                 |                         | ← List Permohonan 🗸 ✓ Validasi | Permohonan     |
| O Data Permohonan                                                                                                    | Lidentitas Pemohon                                                              | Q Lokasi Tanah          | 🚯 Data Teknis                  | Fanah          |
| Nomor Permohonan G                                                                                                    | T2204270001                                                                     |                         |                                |                |
| jenis Perizinan P                                                                                                    | ersetujuan KKPR / Persetujuan KKPR Baru                                         |                         |                                |                |
| Serkas Persyaratan                                                                                                    |                                                                                 |                         |                                | 3              |
| No Berkas Persyaratan                                                                                                    |                                                                                 |                         |                                | File           |
| KTP elektronik (E-KTP)                                                                                                    |                                                                                 |                         |                                |                |
| 2 Surat tanda bukti keterangan kepemilikan tanah                                                                             |                                                                                 |                         |                                |                |
| 8 Bukti pelunasan PBB terakhir                                                                                               |                                                                                 |                         |                                |                |
| 4 Akta pendirian badan usaha (untuk badan hukum)                                                                             |                                                                                 |                         |                                |                |
| 5 Kartu NPWP (untuk badan hukum/usaha)                                                                                       |                                                                                 |                         |                                |                |
| 6 Uralan rencana kegiatan                                                                                                    |                                                                                 |                         |                                |                |
| 7 Site plan yang mendapat persetujuan dari instansi                                                                          | terkait                                                                         |                         |                                | 0              |
| Resume Sekretariat FPR                                                                                                    | *                                                                               | Tim Validasi FPR        |                                |                |
|                                                                                                    |                                                                                 | No Nama                 | Jabatan                        |                |
| Lokasi yang dimohon berada di Koridor Jalan Lokal Prin<br>erda Propinsi Jawa Tengah No. 9 Tahun 2013 bentang G               | ner dan Lokal Sekunder. + Berdasarkan<br>iaris Sempadan untuk Kelas jalan Lokal | 1 DWIYANTO, S.STP, M.SI | Pit Kepala Bappeda Litbang     |                |
| rimer, Garis Sempadan Pagar (GSP) 5,5 m dan Garis Se<br>ntuk Jalan Lokal Sekunder, Garis Sempadan Pagar (GSP<br>SSB) 6,75 m. | mpadan Bangunan (GSB) 10,75 m, serta<br>) 5.5 m dan Garis Sempadan Bangunan     | 2. Tugiyono             | Pit, BPT                       | C Atur Tim     |
|                                                                                                    |                                                                                 |                         |                                |                |

## Kemudian Anggota dapat melihat Resume Sekretariat FPR dan Tim Validasi FPR

Kemudian Operator melakukan Validasi terhadap Usulan Pemohon dengan cara Klik Menu VALIDASI PERMOHONAN pojok kanan atas

|                                                                                                    | DASHBOARD DATA PERMONO                                                                                                    | INAN                                     |                | •             | DWIYANTO, S.STP, M.S<br>Anggota |
|----------------------------------------------------------------------------------------------------|----------------------------------------------------------------------------------------------------|------------------------------------------|----------------|---------------|---------------------------------|
| ail Pe                                                                                                    | rmohonan                                                                                                    |                                          |                |               | 🕐 7 - Detail Permohonari        |
|                                                                                                    |                                                                                                    |                                          | ¢.u            | st Permohonan | ✓ Validasi Permohonan           |
|                                                                                                    | O Data Permohonan                                                                                                    | 🛔 identitas Pemohon                      | Q Lokasi Tanah | 8             | 🕽 Data Teknis Tanah             |
|                                                                                                    | Nomor Permohonan                                                                                                    | GT2204270001                             |                |               |                                 |
|                                                                                                    | Jenis Perizinan                                                                                                    | Persetujuan KKPR / Persetujuan KKPR Baru |                |               |                                 |
|                                                                                                    |                                                                                                    |                                          |                |               |                                 |
| Berka                                                                                                    | as Persyaratan                                                                                                    |                                          |                |               |                                 |
| Berka<br>No Be                                                                                                    | as Persyaratan<br>erkas Persyaratan                                                                                                    |                                          |                |               | File                            |
| Berka<br>No Be                                                                                                    | as Persyaratan<br>erkas Persyaratan<br>IP elektronik (E-KTP)                                                                                                    |                                          |                |               | File                            |
| Berka<br>No Be<br>1 KT<br>2 Su                                                                                                   | <mark>as Persyaratan</mark><br>erkas Persyaratan<br>IP elektronik (E-KTP)<br>urat tanda bukti keterangan kepemilikan tana                                                                                                    | ф.                                       |                |               | File                            |
| <b>Berka</b> No Be 1 KT 2 Su 3 Bu                                                                                                | <mark>as Persyaratan</mark><br>erkas Persyaratan<br>IP elektronik (E-KTP)<br>urat tanda bukti keterangan kepemilikan tana<br>ukti pelunasan PBB terakhir                                                                                                    | й.                                       |                |               | File                            |
| <b>Berka No Be 1</b> KT 2 Su 3 Bu 4 Ak                                                                                           | as Persyaratan<br>erkas Persyaratan<br>IP elektronik (E-KTP)<br>urat tanda bukti keterangan kepemilikan tana<br>ukti pelunasan PBB terakhir<br>ita pendirian badan utaha (untuk badan huku                                                                  | um)                                      |                |               | File                            |
| No         Be           1         KT           2         Su           3         Bu           4         Ab                        | as Persyaratan<br>erkas Persyaratan<br>IP elektronik (E-KTP)<br>urat tanda bukti keterangan kepemilikan tana<br>ukti pelunasan PBB terakhir<br>ista pendirian badan usaha (untuk badan huku<br>artu NPWP (untuk badan hukum/usaha)                          | ih                                       |                |               | File                            |
| No         Be           1         KT           2         Su           3         Bu           4         Ah           5         Ka | as Persyaratan<br>erkas Persyaratan<br>IP elektronik (E-KTP)<br>urat tanda bukti keterangan kepemilikan tana<br>ukti pelunasan PBB terakhir<br>ita pendirian badan usaha (untuk badan huku<br>artu NPWP (untuk badan hukum/usaha)<br>ralan rencana kegiatan | um)                                      |                |               | File                            |

Operator Anggota FPR memberi Penilaian terhadap Usulan Pemohon, jika sudah memenuhi Syarat maka selanjutnya Mengisi Form Validasi pada **Menu Validasi Penilaian** 

| SIPETARU    | NG DASHBOARD DATA PERMOHONAN                         |           | BWIYANTO, S.STP, M.Si     | *  |
|-------------|------------------------------------------------------|-----------|---------------------------|----|
| /alidasi Pe | rmohonan                                             |           | 🔮 7. Validasi Pérmohonari | \$ |
|             | ← Detail Pe                                          | ermohonan | ✓ Validasi Permohonan     |    |
| Validasi    | Permohonan                                           |           | v                         |    |
| ( GT220423  | 70001 ] DEWI WIDORETNO Wan PT, CITRA MEDIA PRATAMA   |           |                           |    |
| 1           |                                                      |           |                           |    |
| Z           | STATUS SELESN                                        |           |                           |    |
| 1           | DWIYANTO, S.STP, M.SI                                |           |                           |    |
|             | CRISTURA L                                           |           |                           |    |
| •           | Disetujui dengan memenuhi segala aturan yang berlaku |           |                           |    |
|             |                                                      |           |                           |    |
|             | Tugiyono                                             |           |                           |    |
| o           | A Belum Melakukan Validasi                           |           |                           |    |
|             |                                                      |           |                           |    |
|             |                                                      |           |                           |    |
|             |                                                      |           |                           |    |

| Form Validasi |       | ×              |
|---------------|-------|----------------|
| Penilalan     | Pilih |                |
| Catatan       |       |                |
|               |       |                |
|               |       |                |
|               |       |                |
|               |       |                |
|               |       | H Simpan Batal |
|               |       |                |

Jika Penilaian dari Tim FPR sudah **Dikunci**, maka Operator Disperkim akan mengunci Menu Validasi Penilaian